# ASC Global

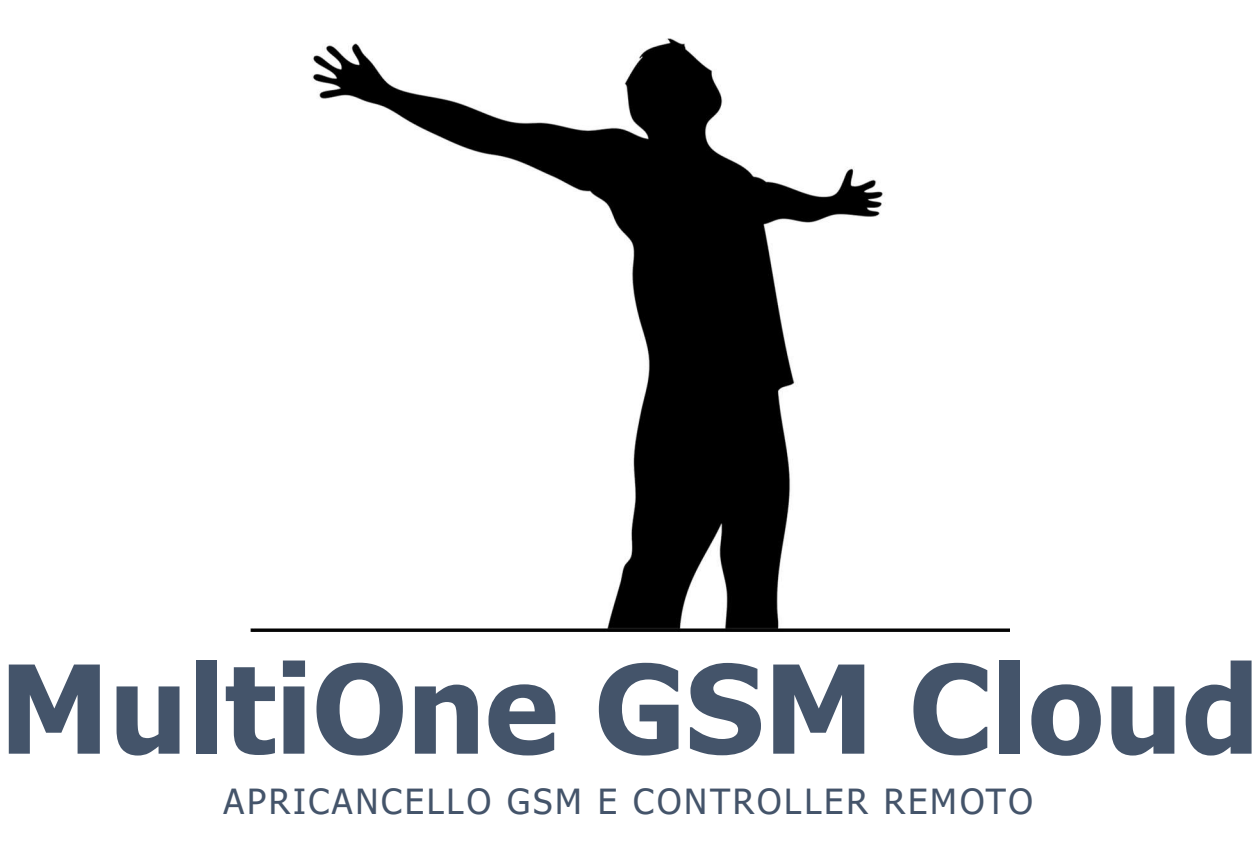

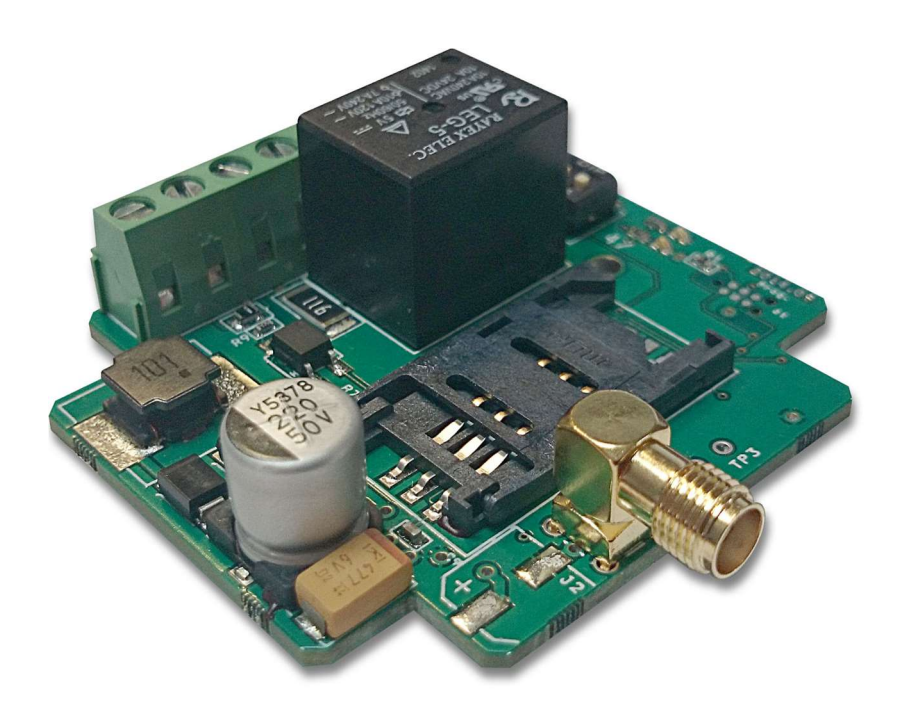

| Contenuti                                                 |    |
|-----------------------------------------------------------|----|
| Descrizione generale                                      | 3  |
| Alimentazione                                             | 3  |
| Collegamenti                                              | 4  |
| Collegamenti NPN e PNP                                    | 4  |
| Controllo via AC/DC                                       | 4  |
| Configurazione Uscite, collegamenti                       | 5  |
| Controllo Uscita                                          | 5  |
| Stato del modulo                                          | 5  |
| Riavvio del modulo                                        | 6  |
| Password set                                              | 6  |
| Reinvio SMS in arrivo al modulo SMS                       | 6  |
| Configurazione della SIM card                             | 6  |
| Reset del modulo, impostazioni d fabbrica                 | 6  |
| Simboli LED                                               | 6  |
| Comandi multipli con un SMS                               | 7  |
| MultiOne associato al Cloud                               | 8  |
| Registrazione del MultiOne via applicazione CLOUD MANAGER | 8  |
| Aggiungi dispositivo                                      | 8  |
| Configurazione Cloud                                      | 9  |
| Configurazione APN                                        | 10 |
| Cloud, icona di controllo                                 | 11 |
| Registrazione su sito ASCloud Manager                     | 13 |
| Seleziona la Lingua                                       | 13 |
| Prima connessione al Cloud                                | 14 |
| Aggiungere un dispositivo                                 | 15 |
| Notifiche                                                 | 16 |
| Notifiche                                                 | 16 |
| Aggiungere e gestire utenti                               | 17 |
| Usare un URL per assegnare una icona di controllo         | 19 |
| Lista Eventi                                              | 19 |
| Configurazione                                            | 20 |
| Informazioni                                              | 20 |
| Invio Comando ( riavvio)                                  | 20 |
| Dettagli Tecnici                                          | 22 |

# **Descrizione generale**

Il MultiOne GSM è un comunicatore GSM che può essere utilizzato per il controllo remoto e per l'invio di notifiche.

Il modulo GSM dispone di un ingresso optoisolato ed una uscita rele indipendente che puo' essere Normalmente Chiusa NC) o normalmente aperta (Normally Open).

Se c'è una modifica sull'ingresso invierà un SMS o un SMS e una chiamata a un numero di telefono. Il controllo dell'uscita si ottiene chiamando il modulo.

A seconda dell'impostazione, il controllo può essere effettuato con o senza identificazione del chiamante.

L'Output puo' essere configurato in modo che passi all'altra modalita ( da Chiuso ad Aperto o viceversa) quando riceve una chiamata-comando o passare dallo stato di default all'altra modalita per la durata di un intervallo di tempo determinato.

L'Output puo' essere configurato in modo che passi all'altra modalita quando riceve una chiamata-comando o passare dallo stato di default all'altra modalita per la durata di un intervallo di tempo determinato. La configurazione del modulo si ottiene via DIP swich o comandi via SMS

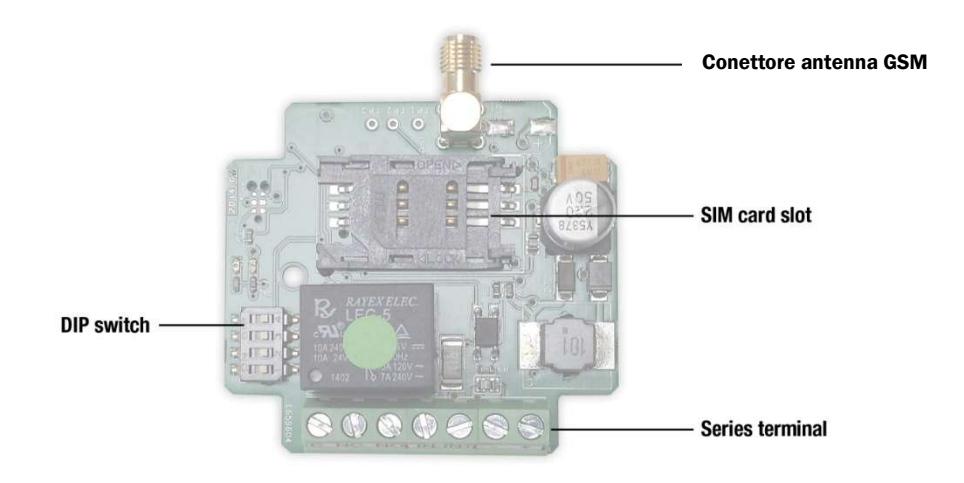

# Alimentazione

L'alimentazione necessaria per il funzionamento del modulo GSM è pari a 16-24 VAC oppure 10-35 VDC che deve essere collegata ai morsetti + e - del modulo. Se il modulo è collegato direttamente alla centrale del cancello, assicurarsi che la tensione di alimentazione non sia superiore a 24 VAC per evitare di danneggiare il modulo.

Il modulo GSM dispone di un ingresso optoisolato con terminali IN- e IN+. Il carico di ingresso massimo è 24 V CA o 35 V CC. Il modulo invierà una notifica quando il DIP switch 2 in stato OFF è alimentato. Il DIP switch 2 in stato ON invierà una notifica quando la tensione collegata scompare.

La notifica è definita dallo stato del DIP 3 switch. Invierà SMS solo nello stato OFF e invierà SMS e avvierà anche la chiamata nello stato ON.

Il salvataggio del numero di telefono per la notifica si effettua con il comando SMSTEL:

### Formato: <password>SMSTEL=<numero di telefono>\*

Es.: 1234SMSTEL=+36701234567\*

Il salvataggio del testo SMS avviene con il comando SMSTEXT:

#### Formato: <password>SMSTEXT=<testo>\*

Es.:1234SMSTEXT=Allarme\*

Per confermare la notifica bisogna rispondere alla chiamata. Nel caso la notifica non venga confermata immediatamente, il modulo richiamera l'utente altre 50 volte.

## <u>ASC Global</u>

# Collegamenti

In caso di contatto privo di voltaggio bisogna utilizzare la tensione del modulo GSM per il collegamento: Gli schemi 1 e 2 si riferiscono al contatto chiuso o aperto.

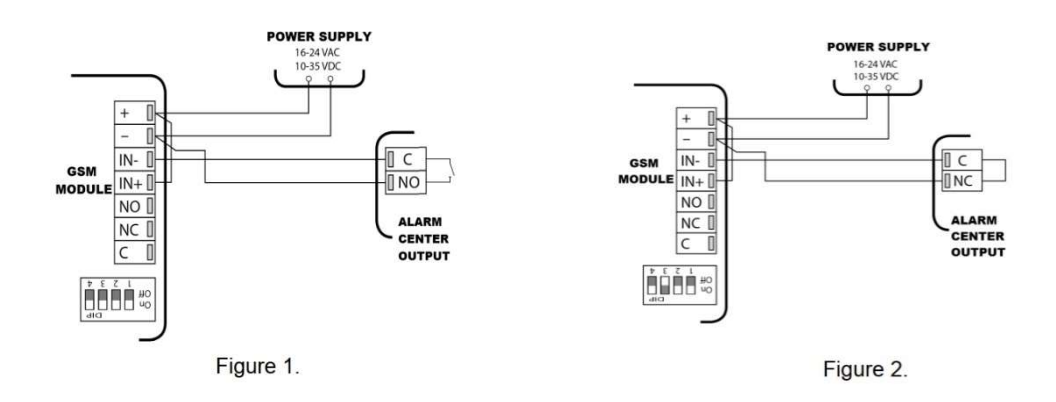

# **Collegamenti NPN e PNP**

Se è presente un'uscita a transistor "NPN" (Figura 3.) o "PNP" (Figura 4.) la tensione di alimentazione del modulo GSM deve essere utilizzata per alimentare l'ingresso ottico. In questo caso la fonte di alimentazione del modulo può avere solo tensione continua continua. L'interruttore DIP 2 deve essere impostato in base al tipo di controllo.

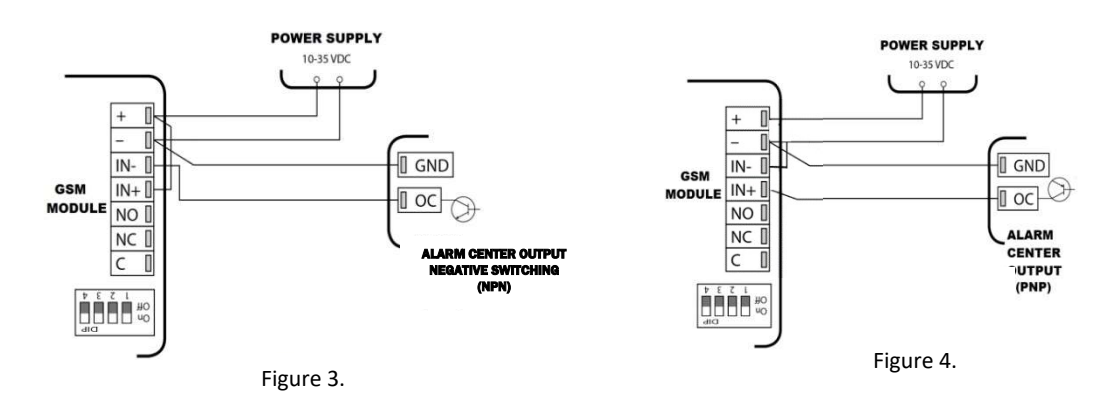

# **Controllo via AC/DC**

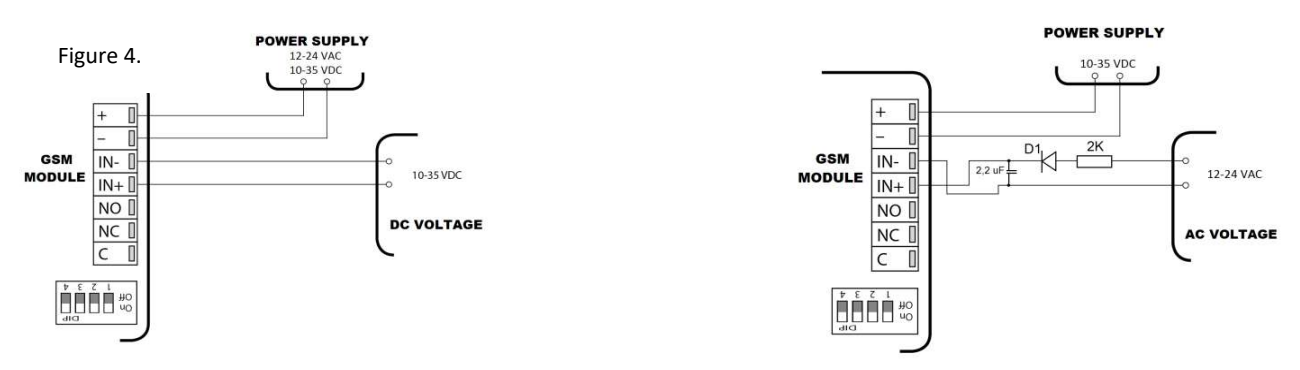

Figure 5.

L'ingresso optoisolato è controllabile anche indipendentemente dall'alimentazione del modulo GSM. L'alimentazione non puo superare i 24VAC oppure 35 VDC.

## <u>ASC Global</u>

# Configurazione Uscite, collegamenti

Il dispositivo ha un'uscita a relè indipendente dal potenziale che ha anche terminali normalmente chiusi (NC) e normalmente aperti (NA). I suoi terminali sono C, NC, NO. Il carico massimo in uscita è 5A.

L'uscita può essere regolata per passare dallo stato corrente all'altro stato (controllo bistabile) o per passare all'altro stato (controllo monostabile) in caso di chiamata.

Lo stato **OFF** del **DIP 1** significa **monostabile** e lo stato **ON** significa controllo **bistabile**. Il tempo di controllo monostabile predefinito è 3 secondi. Si puo'modificare con il comando MONOTIME.

### Formato: <password>MONOTIME=<ora>

Es.: 1234MONOTEMPO=025

Parametri temporali: compresi tra 0001 e 65535 e sempre completati fino a 3-4 o 5 cifre.

Es.: 8 secondi saranno 008, 0008,00008; 45 secondi saranno 045, 0045 o 00045

# **Controllo Uscita**

Il controllo dell'uscita viene effettuato chiamando il modulo. Il modulo registra solo la chiamata (non risponde) e controlla l'uscita.

# Se l'interruttore DIP 4 è in stato ON, qualsiasi chiamata può controllare l'uscita. Nello stato OFF solo i numeri salvati sulla SIM possono essere controllati.

Se la chiamata in arrivo non viene identificata, il modulo emetterà immediatamente un tono di occupato. Il salvataggio del numero di telefono si ottiene con il comando AGGIUNGI:

### **Formato:** <password>AGGIUNGI=<3 caratteri della posizione>=<numero di telefono>\* Es.: 1234AGGIUNGI=001=+36701234567\*

La **Posizione** è il numero progressivo in cui il numero di telefono e il nome associato sono memorizzati sulla carta SIM.

La cancellazione del numero di telefono da una posizione si effettua con il comando DEL: Formato: <password>DEL=<3 caratteri della posizione >

Es.: 1234 DEL=001

# Stato del modulo

Possiamo ricevere informazioni sul modulo usando il comando INFO:

Formato: <password>INFO

Es.: 1234 INFO

TIL messaggio di risposta indicherà:

- Stato ingresso del modulo (IN1: off)
- Stato uscita del modulomodule (Out1: off)
- Livello del segnale GSM (5)
  - ("5" = eccellente. Tabella valori segnale a pag.7)
- Data e orario (Date: 00.00 01/01/2011)
- Numero IMEI (869640059874928)
- Versione software (SW:3.6)
- Versione hardware (HW:077)
- Stato di accesso al cloud (Cloud=00)
   01 connesso, 00 non connesso
- Posizione dei DIP switch (DIP=0000)
   Se DIP = 1000, il DIP switch 1 è su ON. (Funzione bistabile)
   Se DIP = 0001, l'ID chiamante è disabilitato.

IN1: off Out1: off Network: 5 Date: 00:00 01/01/2011 IMEI: 869640059874928 SW: 3.6 HW: 077 Cloud=00 DIP:0000 1234INFO

# **Riavvio del modulo**

Comando: Formato: **<password>RESTART** Ex.: **1234RESTART** 

# **Password set**

La programmazione del modulo GSM è protetta da un codice di sicurezza a 4 cifre che di default è 1234. Questo codice può essere modificato con il comando SMSPIN:

Formato: <vecchia password>SMSPIN=<nuova password 4 caratteri> Es.: **1234SMSPIN=5678** 

### Reinvio SMS in arrivo al modulo SMS

Il modulo potrebbe ricevere SMS che non contengono informazioni utili per il modulo (es. notifica saldo credito). Queste informazioni possono essere reindirizzate ad un numero di telefono con il comando REDIR:

Formato: <password>REDIR=<numero di telefono > Es.: 1234REDIR=+36301234567

L'inoltro può essere interrotto utilizzando il seguente comando REDIR:

Formato: <password>REDIR=D > Es.: 1234REDIR=D

# Configurazione della SIM card

Disabilitare segreteria telefonica, codice PIN, inoltro di chiamata.

# Reset del modulo, impostazioni d fabbrica

Quando si ripristinano le impostazioni di fabbrica, viene eliminata anche la connessione cloud.

- 1. Spegnere il modulo (nessuna alimentazione)
- 2. Portare l'interruttore DIP 4 in stato ON
- 3. Accendere (fornire l'alimentazione). Il LED rosso inizia a lampeggiare rapidamente.
- 4. Mentre il LED rosso lampeggia rapidamente, spegnere il DIP 4 Switch (quindi il suo stato sarà spento)
- 5. Il LED rosso/verde inizia a lampeggiare a turno, segno di feedback del MASTER RESET

# Simboli LED

Sul modulo sono presenti 2 LED, uno per lo stato operativo (ACT, rosso) e uno per lo stato GSM (STATUS, verde). All'accensione del modulo – avvio - il LED rosso si accende e si connette con l'operatore di rete GSM. L'intero processo può durare 30-60 secondi a seconda della rete GSM. Successivamente il LED rosso si spegne e a seconda della potenza del segnale, il LED verde inizia a lampeggiare. Se il LED verde rimane acceso la connessione non è riuscita. Se il LED rosso lampeggia brevemente contemporaneamente all'ultimo LED verde lampeggia in funzione dell'intensità del campo, il modulo GSM MultiOne è collegato al cloud.

| Numbero lampeggi      | Livello Segnale                                        |
|-----------------------|--------------------------------------------------------|
| 1                     | Insufficiente                                          |
| 2                     |                                                        |
| 3                     | minimo                                                 |
| 4                     | Buono                                                  |
| 5                     | Eccellente                                             |
| LED lit               | Connessione fallita                                    |
| LED verde alla fine   |                                                        |
| lampeggia 1 LED rosso | LED verde alla fine lampeggia 1 LED rosso breve        |
| breve insieme         | insieme al LED verde ( <u>www.ascloudmanager.com</u> ) |
| al LED verde          |                                                        |

Esempio di connessione nuvolosa:

Per intensità di campo 3: verde, verde, rosso-verde pausa = C'È UNA CONNESSIONE CLOUD verde, verde, verde pausa = NESSUNA CONNESSIONE AL CLOUD

A modulo funzionante, il led rosso comunica un evento

|                  | Lampeggi                  | Meaning                                                            |
|------------------|---------------------------|--------------------------------------------------------------------|
|                  | brevi                     | Modifica dello stato di input se l'invio di SMS non è<br>impostato |
| Lungo, una volta | SMS ricevuto con successo |                                                                    |
|                  | Invio notifica via SMS    |                                                                    |
|                  |                           | SMS ricevuto non comprensibile – in this case                      |
|                  | Lunghi, piu' di uno       | in the text messages menu of the phone change                      |
|                  |                           | the input mode to "Automatic"                                      |

Se il LED rosso e verde lampeggiano contemporaneamente si è verificato un errore. Gli errori sono enumerati di seguito:

| Lampeggi | Significato                         |
|----------|-------------------------------------|
| 1        | Errore inizializzazione             |
| 2        | Modulo GSm guasto                   |
| 3        | SIM card non presente/inserita male |
| 4        | PIN code non disabilitato           |

# Comandi multipli con un SMS

Per inviare comandi multipli via SMS, il messaggio deve iniziare con il codice di sicurezza quindi seguito dai comandi, separati da uno spazio. In questo modo il modulo può essere completamente programmato con un unico SMS.

```
Formato:<password><1st command><space><2nd command><space><3rd command>
Ex.:1234SMSPIN4321 SMSTEL=+36701234567* SMSTEXT=Alarm* ADD=001=+36301234567*
ADD=002=+367076543210* REDIR=+36301234567
```

I comandi via SMS **INFO** e **RESTART** non possono essere inviati insieme.

### MultiOne associato al Cloud

Grazie agli ultimi aggiornamenti, ora il MultiOne GSM module è associabile al nostro Cloud Manager e alla relativa applicazione. Puoi controllare lo stato delle uscite via smartphone o pc, a seconda che si usi l'applicazione o l'accesso al Cloud via computer/tablet. Ti basterà registrarti su <u>www.asclodmanager.com</u>

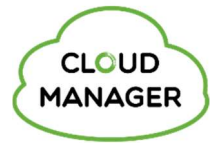

# **Registrazione del MultiOne via applicazione CLOUD MANAGER**

Trova l'app Cloud Manager nell'App Store o nel Google Play Store e scaricala sul tuo iOS (Figura 1) o dispositivo Android (Figura 2).

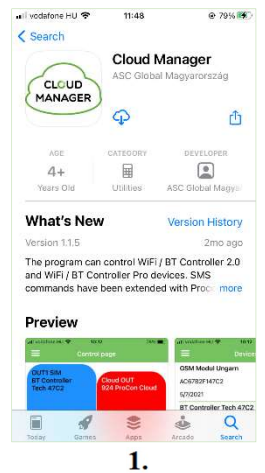

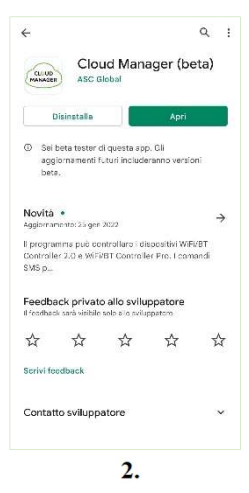

# Aggiungi dispositivo

Premi "+" per aggiungere un dispositivo, quindi assegna un nome alla posizione.

| App Store = 1 ♥ 13:51                                                                                                    | Puoi assegnare un controllare per esem                                                                                                    | nome univoco ( località di installazione/cliente/dispositivo da<br>pio )                            |
|----------------------------------------------------------------------------------------------------|----------------------------------------------------------------------------------------------------|----------------------------------------------------------------------------------------------------|
| Nome località           Di puo' assegnare uno specifico nome (località, per esemplo) per facilitato nome (località, per esemplo) per facilitato nome del modulo. Lo stesso nome varà assegnato ai comandi di controllo presenti nell'applicazione.           Nome del luogo           Almeno 4 caratteri           Cancellare         Prossimo | App Store ■      * 13:52      ● 01%(*)     Connettere      Connettere      Selezionare connessione     Scegifiere il tipo di connessione     Telefono |                                                                                                    |
|                                                                                                    | Precedente Prossimo                                                                                                    | Scegli quindi il canale di connessione per connettere il MultiOne<br>Ricordati di seleziona la SIM! |

# <u>ASC Global</u>

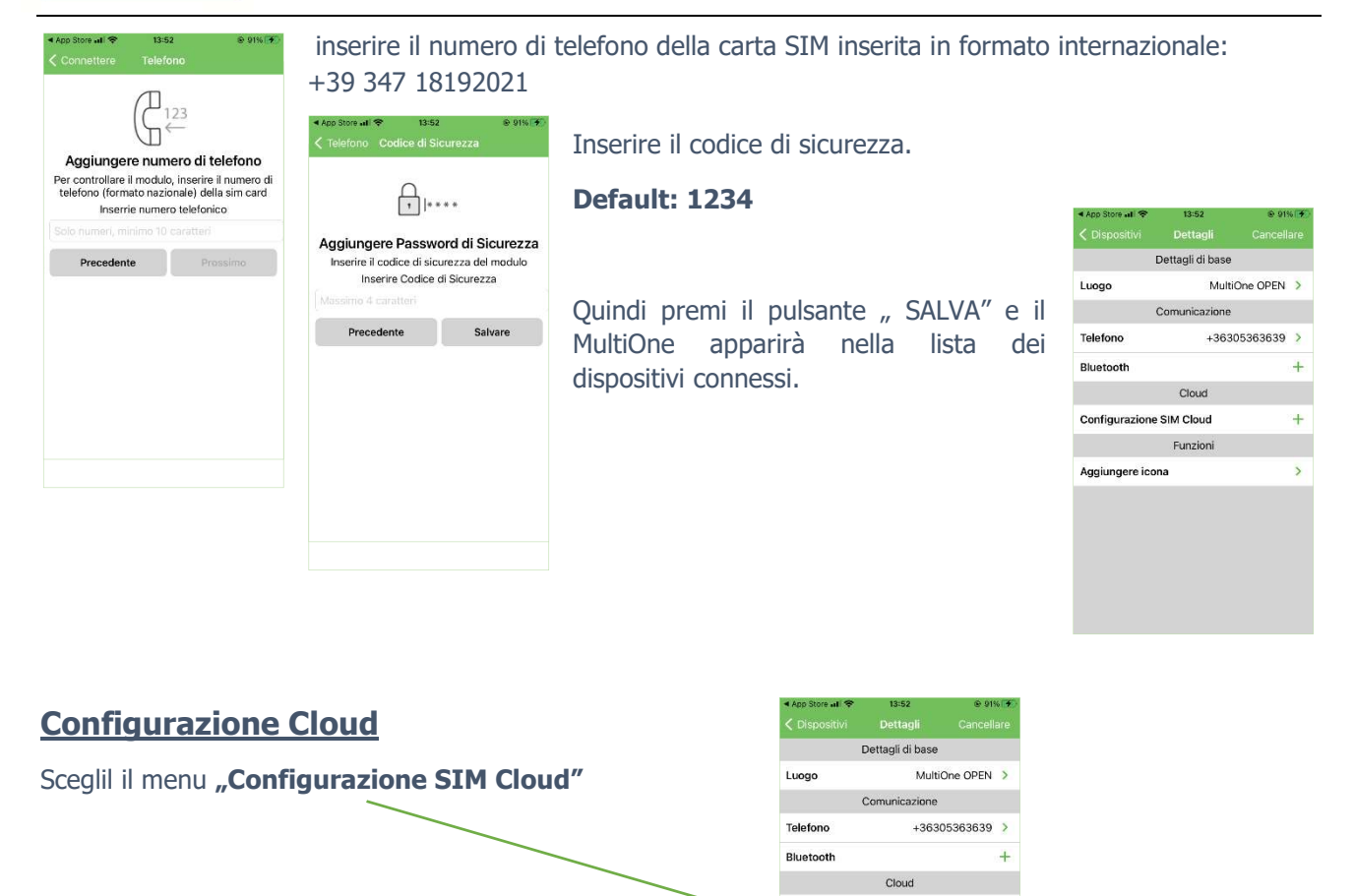

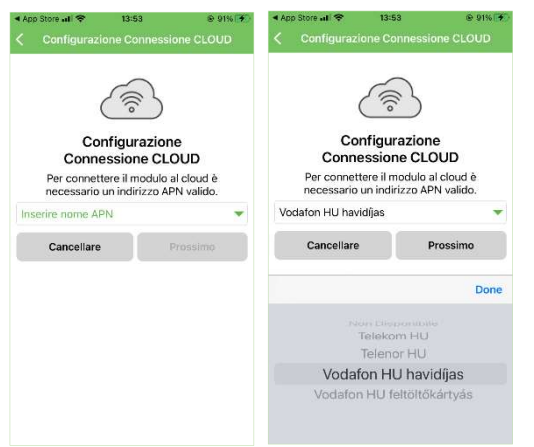

Scegli una opzione APN disponibile in lista. L'APN della sim in uso deve essere comunicata dal provider proprietario della SIM.

+

5

La configurazione appropriata deve essere compatibile con il piano tariffario prescelto.

Esempi :

- Telekom HU (internet)
- Telenor HU (online)
- Vodafone HU monthly fee (internet.vodafone.net)

Configurazione SIM Cloud

Aggiungere icona

Funzioni

• Vodafone HU top-up card (vitamax.snet.vodafone.net)

# ASC Global

#### APN: Access Point Name

Gli indirizzi (APN) possono essere utilizzati per connettersi a Internet con schede SIM acquistate da diversi provider. Questi indirizzi di solito variano da fornitore di servizi a fornitore di servizi, a seconda del piano di servizio corrente offerto dal fornitore di servizi (prepagato o no).

Se ti connetti a un fornitore di servizi in un altro paese con una scheda SIM acquistata nel Paese di origine, l'opzione APN offerta dal fornitore di servizi corrente non verrà visualizzata nell'elenco: puoi selezionare un campo personalizzato per l'impostazione nell'applicazione: "**Non disponibile**".

Se utilizzi una scheda SIM acquistata nel tuo Paese, al di fuori della tua rete nazionale, Il fornitore di servizi APN estero potrebbe addebitare una commissione diversa!

| ∢ App Store all 😤         | 13:53                         | 🛛 91% 🗲     |
|---------------------------|-------------------------------|-------------|
| < Configurazi             |                               |             |
| Con                       | nfigurazio                    | )<br>one    |
| Conne                     | ssione c                      | LOOD        |
| Per connett<br>necessario | tere II modul<br>un indirizzo | APN valido. |
|                           |                               |             |
| Cancellare                |                               | Prossimo    |
|                           |                               | Done        |
|                           |                               |             |
| No                        | n Dispon                      | ibile       |
|                           | Telekom H                     | IU          |
|                           | Telenor HI                    | U           |

### **Configurazione APN**

| App Store all        | Ŷ                  | 13:53            |      |      | 9 9    | 256 🧐     |
|----------------------|--------------------|------------------|------|------|--------|-----------|
|                      | Nuovo              | mess             | agg  | 0    | An     | nulla     |
| A: ASC tesz          | t +363053          | 16363            | 9    |      |        | Ð         |
|                      | ;                  | SMS<br>eri 11:57 |      |      |        |           |
|                      | 1234CL             | OUD:             | inte | net  | /odafc | me        |
| Cloud act<br>8696400 | cept I/<br>5987019 | 9                |      |      |        |           |
| 12:                  | 34CLOUE            | D=inte           | rnet | voda | fone   | 0         |
|                      |                    |                  |      |      |        |           |
| q w e                | r 1                | t y              | r L  | 4    | i o    | р         |
| a s                  | d f                | g                | h    | j    | k      | 1         |
| δZ                   | x c                | v                | b    | n    | m      | $\otimes$ |
| 123                  |                    | pazio            | e.   |      | in     | vio       |

L'applicazione crea il comando SMS necessario per la connessione cloud al modulo usando il numero che abbiamo specificato nell'applicazione. Quindi premi il pulsante di invio.

Inviando quindi il comando SMS, riceveremo il nostro numero IMEI in un SMS di conferma. (860922046110924, per esempio)

1234CLOUD=<u>internet.vodafone</u> .<u>net</u>\*

Cloud accept I/ 860922046110924

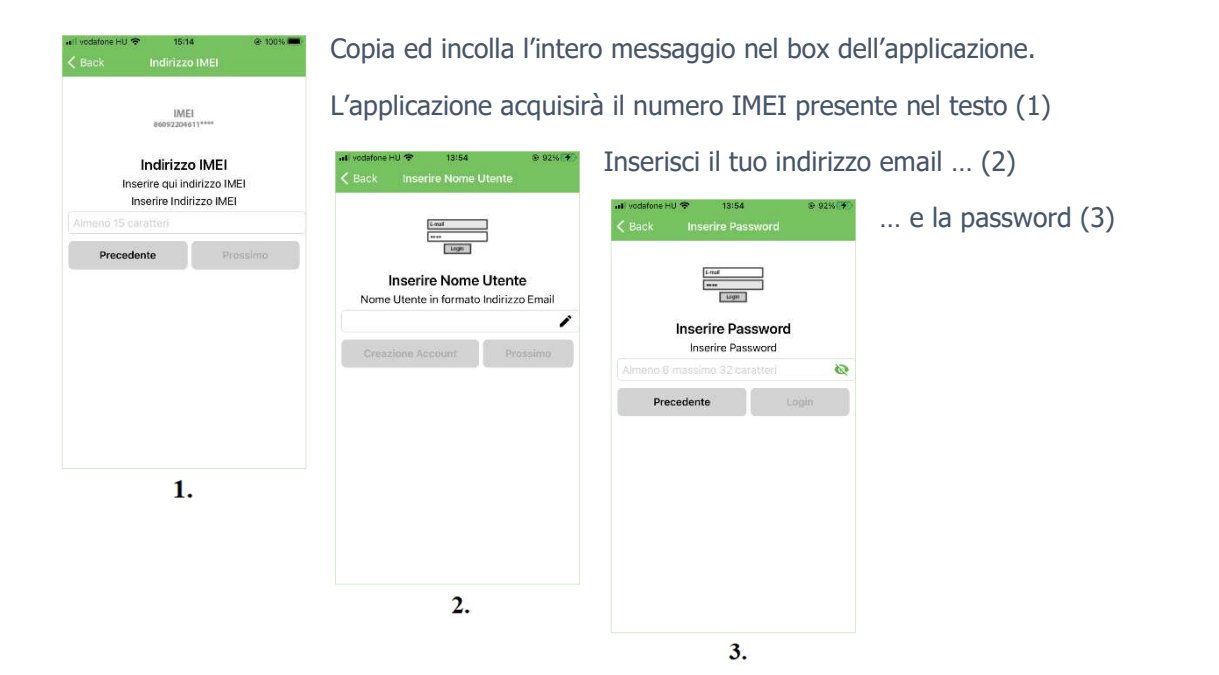

Avrai quindi accesso al Cloud quale Amministratore del Sistema identificandoti con l'indirizzo email appena usato.

## Cloud, icona di controllo

| at votatos HU 🗢 14:38 e 994 **<br>E Pagina di controllo<br>MultiOne<br>Cloud open | Puoi ora accedere al sito Web www.ascloudmanager.hu con il trovandovi dispositivi che avrai registrato registrati. | tuo account utente,               |
|-----------------------------------------------------------------------------------|----------------------------------------------------------------------------------------------------|-----------------------------------|
| MO Teszt 2022                                                                     | Puoi creare un'icona di controllo "cloud" nell'applicazione Cloud M<br>remoto.                                     | anager per l'accesso              |
|                                                                                   | Per accedere devi usare la stessa email indicata nel menu<br>dispositivi                                           | nil vodatone HU ♥ 13:56 0: 02%(*) |
|                                                                                   | Se non è presente il segno di spunta, indica il tuo indirizzo email e password                                     | 10/02/2022                        |
|                                                                                   |                                                                                                    |                                   |

Appena effettuato l'accesso, possiamo visualizzare il modulo registrato o tutti i moduli disponibili vengono visualizzati nell'elenco.

Puoi vedere le informazioni sui dispositivi cliccando sulla riga del tuo dispositivo.

|                                                         | < App Store atl ♥ | 13:52            | © 91% 🐼    |
|---------------------------------------------------------|-------------------|------------------|------------|
|                                                         | C Dispositivi     | Dettagli         | Cancellare |
| Scegli <b>"Aggiungi Icona"</b> dal menu <i>Funzioni</i> | 1                 | Dettagli di base |            |
|                                                         | Luogo             | MultiOn          | e OPEN >   |
|                                                         |                   | Comunicazione    |            |
|                                                         | Telefono          | +36305           | 363639 >   |
|                                                         | Bluetooth         |                  | +          |
|                                                         |                   | Cloud            |            |
|                                                         | Configurazione    | SIM Cloud        | +          |
|                                                         |                   | Funzioni         |            |
|                                                         | Aggiungere ico    | na               | >          |
|                                                         |                   |                  |            |
|                                                         |                   |                  |            |
|                                                         |                   |                  |            |
|                                                         |                   |                  |            |
|                                                         |                   |                  |            |
|                                                         |                   |                  |            |

Usa il simbolo "+" per iniziare il processo di creazione icona, quindi scegli il simbolo adatto (Figure 1.)

12340UT4+0N

Tipo di Controllo

È possibile attivare/disattivare/attivare/ controllare l'uscita del dispositivo per un periodo di tempo specificato. In quest'utim caso, controllerà l'uscita per la durata indicata e poi tomerà allo stato di riposo.

Timer (monostabil)

Done

Timer (monostabil)

e Cloud oper

Precedente

12340UT4+0N

Tipo di Controllo

È possibile attivare/disattivare/attivare/ controllare l'uscita del dispositivo per un periodo di tempo specificato. In quest'ultimo caso, controllerà l'uscita per la durata indicata e poi tornerà allo stato di riposo.

Si prega di selezionare il tipo di controllo

Prece

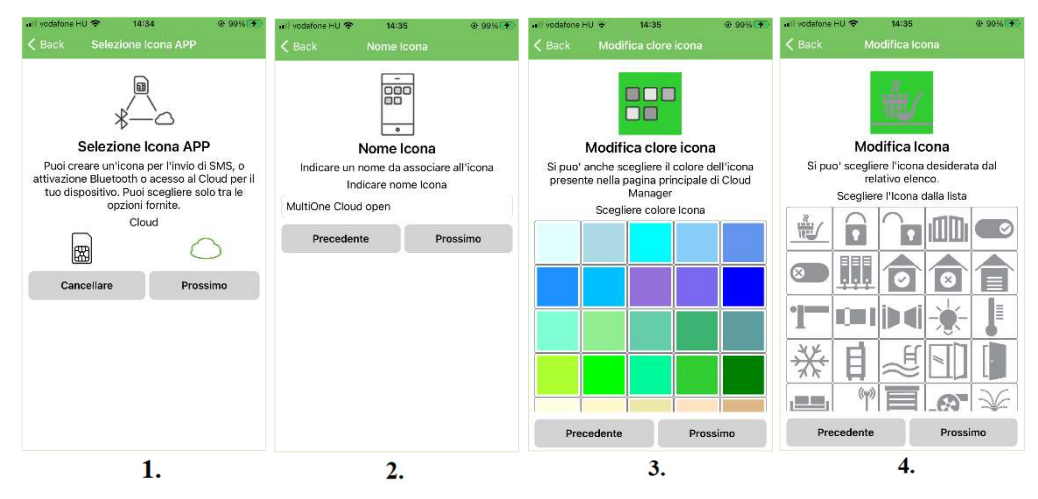

Aggiungi un nome ed un colore di sfondo (Figure 2/3 ) il tipo di controllo e infine l'aspetto/disegno dell'Icona.

#### (Figure 4.)

Configura quindi il tipo e la durata del controllo del'output

#### Il Controllo puo' essere

<u>Monostabile</u> Controlla l'uscita in base alla durata configurata

#### Switch (Bistabile)

Quando attivata, l'uscita commuta statorimanendovi fino ad un successivo comando di controllo.

| Il tempo di co | Tempo contro<br>ontrollo dell'us | llo<br>cita può essere |
|----------------|----------------------------------|------------------------|
| impostato s    | pecificando m                    | inuti e secondi        |
| Indicar        | e la durata di                   | controllo              |
|                |                                  |                        |
|                |                                  | 01                     |
| 00 ora         | 00 min                           | 02 sec                 |
| 01             | 01                               | 03                     |
|                |                                  | 04                     |
| Precede        | nte                              | Salvare                |

Duarata controllo in modalità Monostabile.

Tempo di controllo in ore / minuti / secondi.

### Valore massimo:

18 ore, 12 minuti e 15 secondi, ossia 65,535 secondi.

Dopo la configurazione, l'icona di controllo appare nella lista icone e nel Pannello di Controllo

Ora si puo' attivare l'uscita del MultiOne usando l'icona creata.

### **Registrazione su sito ASCloud Manager**

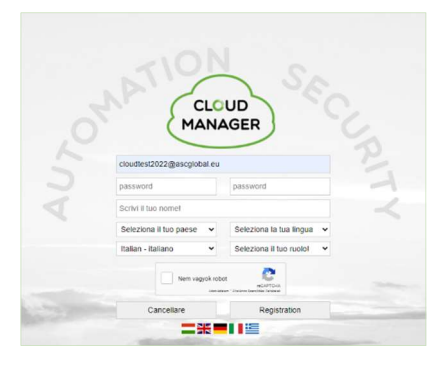

Creare un account su www.ascloudmanager.com

- Indicare una email valida per il Login
- Inserire una Password valida per la email
- Confermare la password

### Selezionare il Paese e la lingua dal menu. Quindi, selezionare la lingua con cui operare sul Cloud

|                                                      | cloudte                                                                                                    | est2022@ascglobal.eu |                                                                         |
|------------------------------------------------------|----------------------------------------------------------------------------------------------------|----------------------|-------------------------------------------------------------------------|
| Indicare se si è                                     | passwo                                                                                                    | ord                  | password                                                                |
| Installatore                                         | Scrivi I                                                                                                    | I tuo nome!          |                                                                         |
| <ul> <li>Utente finale</li> <li>Vigilanza</li> </ul> | Selezi                                                                                                    | ona il tuo paese 🛛 🗸 | Seleziona la tua lingua 🗸                                               |
|                                                      | Italian                                                                                                    | - italiano 🗸 🗸       | Seleziona il tuo ruolo! 🗸                                               |
| Quindi accedere al Cloud.                            |                                                                                                    | Nem vagyok robot     | Seleziona il tuo ruolo!<br>Installer<br>Final user<br>Remote monitoring |
|                                                      | CLCUD<br>MANAGER<br>Pagina principale<br>II Dispositivo<br>II Stati del dispositivo<br>Notifiche<br>Utenti<br>URLs<br>Evento<br>Evento<br>Aiuto<br>Aiuto<br>Logout |                      |                                                                         |

La pagina si disconnetterà automaticamente dopo 20 minuti di inattività. Puoi vedere il contatore nell'angolo in alto a destra dello schermo.

#### 

### Seleziona la Lingua

Il menu a tendina permette di modificare la lingua presente del Cloud, anche successivamente al Login. Le lingue attualmente disponibili sono 5.

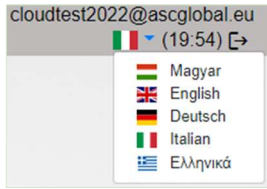

### **Prima connessione al Cloud**

**Inserire una SIM card** nel modulo e attendere la connessione:

La registrazione è avvenuta quando il LED verde lampeggia da 3 a 5 volte consecutive

**Attenzione!** Assicurarsi che la SIM abbia la connessione GPRS attiva e credito sufficiente per inviare SMS. Verificare che il codice **PIN** sia **DISATTIVATO**.

Invio SMS:

#### <PASS>CLOUD=<APN>\*

**PASS:** Codice di Sicurezza del modulo (default:1234) **APN:** SIM Network APN (.:"internet", "net"... etc.)

| 1234CL | OUD= <u>internet.vodafone</u> |
|--------|-------------------------------|
| .net*  |                               |
|        |                               |

Cloud accept I/ 860922046110924

Completata la registrazione, a conferma riceveremo il numero IMEI del dispositivo via SMS

Aprire la pagina <u>www.ascloudmanager.com</u> e indicare i propri dati come indicato:

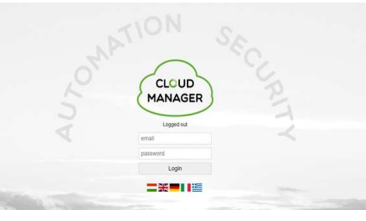

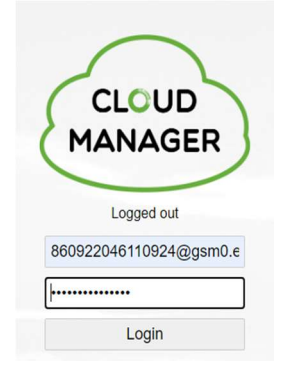

E-mail: <IMEI>@gsm0.eu e.g.: 860922046110924@gsm0.eu

Password: <IMEI> e.g

e.g.: 860922046110924

Quindi l'indirizzo email e la password.

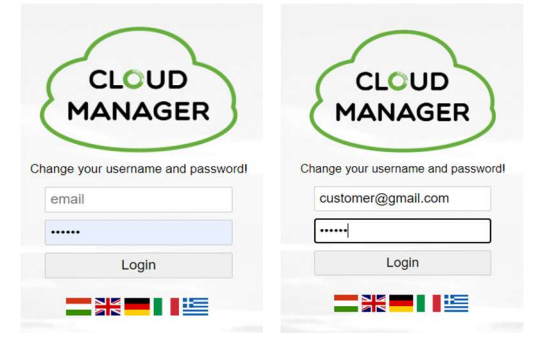

Ad accesso avvenuto, il modulo GSM registrato sarà già disponibile in ASCloud Manager.

### Aggiungere un dispositivo

| ✦ Pagina principale II Dispositivo |                              | Add a registered device to a user       | × |   | Add a registered device to a user |
|------------------------------------|------------------------------|-----------------------------------------|---|---|-----------------------------------|
| II Stati del dispositivo           | Place                        | Place:                                  |   | ¢ | Operazioni                        |
| > Notifiche                        | Vista da 0 a 0 di 0 alamanti |                                         |   |   |                                   |
| 😁 Utenti                           | vista da o a o di o elementi | Place: Nuovo indirizzo MAC/IMEI modulo: |   |   |                                   |
| ≔ URLs                             |                              | Digitare il nuovo indirizzo MAC/IMEI    |   |   |                                   |
| Evento                             |                              | Cancellare Salvare                      |   |   |                                   |
| 🇱 Impostazioni                     |                              |                                         | 2 |   |                                   |
| 🔳 IO List                          |                              |                                         |   |   |                                   |
| <ul> <li>Aiuto</li> </ul>          |                              |                                         |   |   |                                   |
| [→ Logout                          |                              |                                         |   |   |                                   |

Qui puoi aggiungere direttamente un nuovo dispositivo.

**Località**: inserisci un identificativo (strada, edificio o altro ID per riconoscere immediatamente il modulo associato al nome)

**Luogo di installazione:** Se hai piu' moduli, i nomi dei dispositivi saranno disponibili qui. Verrai avvisato automaticamente nel caso starai per usare lo stesso nome per più di un modulo. Indicando il logo dell'installazione e sceglieno poi nomi diversi, potrai identificare i moduli presenti, per esempio, in uno stesso edificio.

Nuovo modulo, numero IMEI: Inserire qui il numero IMEI del nuovo dispositivo

Cliccando sul pulsante SALVA il modulo sarà quindi disponible nel menu "Dispositivi"

|                          | MO Teszt 2022 | cloudtest2022@ascglobal.eu<br>【】▼ (19:53) [→ |
|--------------------------|---------------|----------------------------------------------|
| Pagina principale        | MO Teszt 2022 |                                              |
| II Dispositivo           | out1          |                                              |
| II Stati del dispositivo | I JON         |                                              |
| > Notifiche              |               |                                              |
| 🕤 Utenti                 |               |                                              |
| i≡ URLs                  |               |                                              |
| Evento                   |               |                                              |
| Impostazioni             |               |                                              |
| IO List                  | 2             |                                              |
| Aiuto                    | 5             |                                              |
| Ex Logarit               |               |                                              |

Puoi assegnare un nome identificativo al modulo: basta cliccare sulla riga ove compare il nome del modulo stesso.

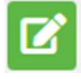

**Configurazione dispositivo (modifica nome):** qui si puo' assegnare/modificare il nome al modulo

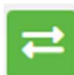

**Sostituzione dispositivo:** utilizziamo questa funzione se vogliamo sostituire completamente il nostro dispositivo con un nuovo modulo. In questo caso verrà copiata tutta la memoria del vecchio dispositivo, praticamente tutto sarà identico al 100% a quello vecchio, cambierà solo il numero IMEI identificativo.

NOTE!

Terminata la clonazione, il nuovo dispositivo sostituirà il precedente e il vecchio modiulo non sarà piu' disponibile.

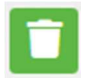

**Cancella dispositivo:** soltanto previa nuova registrazione un modulo cancellato potrà essere reinserito nel Cloud.

### Stato del dispositivo

| Place                   | * Tipo   | dentificazione    | ♦ Stato | Data dello stato    | ¢ Login ¢           |
|-------------------------|----------|-------------------|---------|---------------------|---------------------|
| MO Teszt 2022           | MultiONE | 869640059870199;; | ? iŏ    | 2022-02-11 09:17:31 | 2022-02-11 09:17:31 |
| Vista da 1 a 1 di 1 ele | ementi   | ~                 | NON-    | 0                   |                     |

Analisi e verifica dello stato (ingressi/uscite) del dispositivo scelto

Il colore verde indica lo stato della connessione Cloud del modulo registrato e che il dispositivo è online.

Il colore verde indica che il modulo è *inattivo*. Avvicinandovi il cursore del mouse, apparirà il nome del dispositivo.

Se il colore passa al rosso, comparirà un messaggio/notifica sullo stato del modulo, ossia di stato *" off line"* . Pui verificare lo stato dell'ingresso e dell'uscita del dispositivo

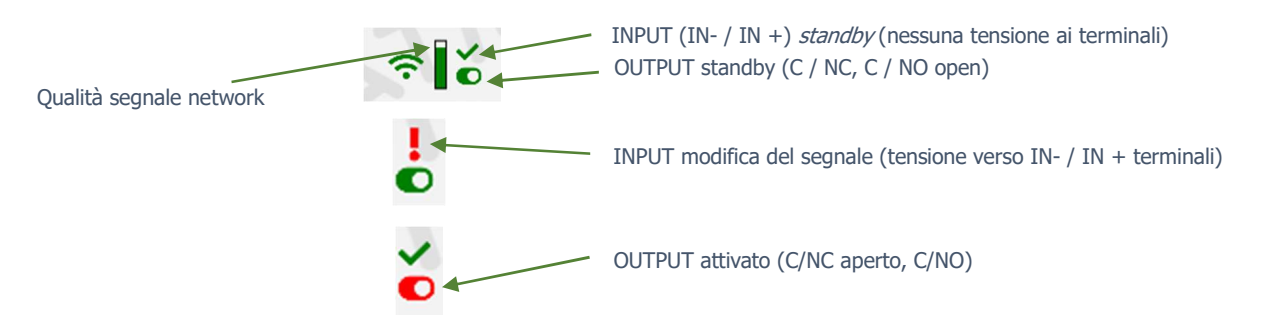

### Notifiche

Vi sono due tipi di notifiche:

- Notifiche di Sistema, messaggi importanti sul server, sviluppo dei moduli, etc.

- **Notifiche di Stato**, informazioni sulla email - indicata al momento della registrazione – in merito allo stato del controllo del modulo e condizioni di uso/funzionamento impostate.

### Notifiche

+ Add Notification

| Add Notification                                        | × |
|---------------------------------------------------------|---|
| agnale locale:                                          |   |
| out1                                                    | ٠ |
| ipo:                                                    |   |
| OFF->ON                                                 | ٠ |
| Notifica Email:                                         |   |
| cloudtest2022;cloudtest2022@ascglobal.eu                | ٥ |
| Soggetto/Titolo:                                        |   |
| MO Teszt 2022 out1 OFF->ON                              |   |
| Messaggio:                                              |   |
| B I I = = = = = = ?                                     |   |
| Dear Technical Support You have received a message      |   |
| Luogo: MO Teszt 2022                                    |   |
| Messaggio: out1 OFF->ON                                 |   |
| Notification e-mail address: cloudtest2022@ascglobal.eu |   |
| Cancellare Salvare                                      |   |

#### Cliccare su "Aggiungi Notifica" Eventi dal Modulo

| ٥ | Puoi selezionare l'ingresso o l'uscita del MultiOne GSM module a   |
|---|--------------------------------------------------------------------|
| ٥ | seconda degli eventi di cui vuoi ricevere notica.                  |
|   | Tipo Si puo' specificare il movimento ( da on/off verso            |
| ٠ | on/off ) del cambiamento di stato dell'uscita                      |
|   | OFF->ON Invio notifica se ON                                       |
|   | ON->OFF Invio notifica se OFF                                      |
|   | Notifica via email                                                 |
|   | Selezionare l'indirizzo email cui inviare la notifica. Oggetto del |
|   | messaggio e testo del messaggio sono personalizzabili.             |
|   |                                                                    |

#### Attenzione!

Se non si visualizzare alcun indirizzo e-mail per l'invio di notifiche, selezionare l'indirizzo e-mail desiderato dal menu Utenti e aggiungere l'atra email a cui ricevere la notifica per la configurazione dell'e-mail. Dopo il salvataggio, disconnettersi e riconnettersi in www.ascloudmanager.com.

Quindi continuare ad impostare le notifiche per l'indirizzo email desiderato.

### Aggiungere e gestire utenti

Dopo la registratione, l'indirizzo email indicato verrà associato al dispositivo( email admin )

|                          | MO Teszt 2022 cloudtest2022@ascglobal |                                          |   |      |          |          |           |             |          | eu<br>≯  |                           |   |
|--------------------------|---------------------------------------|------------------------------------------|---|------|----------|----------|-----------|-------------|----------|----------|---------------------------|---|
| A Pagina principale      |                                       |                                          |   |      |          |          |           |             |          |          |                           |   |
| II Dispositivo           |                                       |                                          |   |      | L+ Nuovo | utente   | vo utente | Impostazion | i utente | <b>*</b> | Cancellare accesso utente |   |
| II Stati del dispositivo |                                       | Utente                                   | * | Amm. | Servizio | Reading  | Contro    | llo Wifi    | OUT      |          | Operazioni                |   |
| ► Notifiche              |                                       | cloudtest2022@ascglobal.eu               |   |      |          | SA       | E         |             | out1     | -        | <b>T2</b>                 |   |
| O Utenti                 | Vista da 1 a                          | 1 di 1 elementi Click a row to select it |   |      |          | <u> </u> |           |             |          |          |                           | - |
| i≡ URLs                  |                                       |                                          |   |      |          |          |           |             |          |          |                           |   |
| Evento                   |                                       |                                          |   |      |          |          |           |             |          |          |                           |   |
| Impostazioni             |                                       |                                          |   |      |          |          |           |             |          |          |                           |   |
| IO List                  |                                       |                                          |   |      |          |          | -         |             |          |          |                           |   |
| Aiuto                    |                                       |                                          |   |      |          |          | ~         |             |          |          |                           |   |
| [→ Logout                |                                       |                                          |   |      |          |          |           |             |          |          |                           |   |

#### ATTENZIONE!

In caso di cancellazione di tale email dalla lista utenti, al prossimo log in il dispositivo non sarà visibile!

Se nessun utente verrà associato al dispositivo, il modulo verrà cancellato dal database dopo alcuni giorni.

Puoi assegnare utenti al modulo usando email e password e indicando i priviliegi d'uso opportuni.

#### Numero utenti illimitato!

#### Create new user

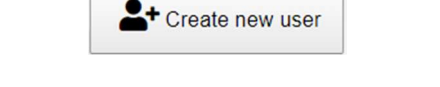

Creando un nuovo utente, puoi inserire un indirizzo email specifico per essere informato del cambiamento di stato. Puoi abilitare o limitare le notifiche.

Se necessario si puo' sempre cambiare la lingua indicando quella utile al momento del Login.

| Nuovo utente                                         |         |  |  |
|------------------------------------------------------|---------|--|--|
| Utente:                                              |         |  |  |
| testasc@ascglobal.eu                                 |         |  |  |
| Password:                                            |         |  |  |
|                                                      |         |  |  |
| Anora: nuova password:                               |         |  |  |
|                                                      |         |  |  |
| Nome del contatto:                                   |         |  |  |
| Test User                                            |         |  |  |
| : On richiedo notifiche e-mail. Residenza (nazione): | +       |  |  |
| Italy                                                | \$      |  |  |
| Lingua preferita (madrelingua):                      |         |  |  |
| Italian - italiano                                   | \$      |  |  |
| Lingua della pagina web:                             |         |  |  |
| Italian - italiano                                   | ٥       |  |  |
| Ruolo:                                               |         |  |  |
| Final user                                           | ٥       |  |  |
| General                                              | OUT     |  |  |
| Amm.                                                 |         |  |  |
| Servizio                                             |         |  |  |
| Reading                                              |         |  |  |
| Controllo Wifi                                       |         |  |  |
| Stato                                                |         |  |  |
| Cancellare                                           | Salvare |  |  |

| ASC Global                   | MultiOne GSM                                                  | www.ascglobal.eu    |
|------------------------------|---------------------------------------------------------------|---------------------|
| User:                        | login via indirizzo email su <u>www.ascloudmanager.com</u>    |                     |
| Password:                    | nuovo utente password per Login                               |                     |
| Password again:              | conferma password.                                            |                     |
| Contact name:                |                                                               |                     |
| Email of contact person:     | Invio notifiche all'indirizzo email indicato. Altrimenti indi | icare" Non desidero |
|                              | notifiche"                                                    |                     |
| Residence (country):         | Paese di residenza                                            |                     |
| Preferred language (native): | Lingua nativa                                                 |                     |
| Webpage language:            | Lingua per il sito web, modificabile dopo il Login            |                     |
| Role:                        | Indicare se si e' installatori, utenti finali.                |                     |

### Aggiungi nuovo utente

Accesso e permessi da assegnare ad altri utenti.

|             | Nuovo                                      | utente ×                                  |
|-------------|--------------------------------------------|-------------------------------------------|
|             | Utente:                                    |                                           |
|             | email                                      |                                           |
|             | Password:                                  |                                           |
|             | password                                   |                                           |
|             | General                                    | OUT                                       |
|             | Amm.                                       | out1                                      |
|             | Servizio                                   |                                           |
|             | Reading                                    |                                           |
|             | Controllo Wifi                             |                                           |
|             | Stato                                      |                                           |
|             | Cancellare                                 | Salvare                                   |
| User:       | nuovo utente indirizzo email               |                                           |
| Password:   | nuovo utente password per login            |                                           |
| Admin:      | Accesso Amministratore                     |                                           |
|             | Tutti i permessi disponibili tranne che d  | cancellazione Amministratore primo        |
| Service:    | Permesso lettura dati relativi alla vita d | operativa del modulo.                     |
| Reading:    | Lettura permessi                           |                                           |
| WIET contro | Le colozionato l'utonto notrà controlla    | ro l'uccita SOLTANTO tramito la roto MiEi |

out1: Assegnare all'utente L'output da controllare

After Dopo aver salvato le impostazioni scelte, queste saranno immediatamente disponibili all'uso.

#### Modificare le informazioni utente.

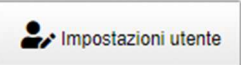

Cliccando sul pulsante "Set user" si potranno modificano i dati dell'utente o anche i propri, come anche la password per il Login. Anche cancellarla, in caso l'accesso al cloud non sia piu' necessario, come indica il pulsante successivo

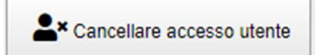

# <u>ASC Global</u>

#### Attenzione!!

Gli utenti inseriti/salvati possono essre ovviamente anche cancellati. Prestare particolare **attenzione all'eliminazione dell'indirizzo e-mail creato come amministratore** per quel particolare modulo: al prossimo accesso il modulo non sarà piu' visibile e in caso di cancellazione di tutti gli utenti ad esso collegati, verrà anche cancellato dal database.

|                          |                              | MO Te                                                                                                    | szt 2022 |   |      | cloudte | st2022@ascglobal.eu<br>∎∎ * (19:35) [→ |
|--------------------------|------------------------------|----------------------------------------------------------------------------------------------------|----------|---|------|---------|----------------------------------------|
| A Pagina principale      |                              |                                                                                                    |          |   |      |         |                                        |
| II Dispositivo           |                              | Nuo                                                                                                    | vo Url   | × |      |         | L+ Nuovo Url                           |
| II Stati del dispositivo | Utente                       | Nome Url:                                                                                                    |          |   | Wifi | Blocco  | Operazioni                             |
| ► Notifiche              | cloudtest2022@ascolobal.eu   | Local name:                                                                                                    |          |   |      |         |                                        |
| 💿 Utenti                 |                              | out                                                                                                    |          |   |      |         |                                        |
| I URLS                   | vista da 1 a 1 di 1 elementi |                                                                                                    |          |   |      |         |                                        |
| Evento                   |                              | Secondi:                                                                                                    |          |   |      |         |                                        |
| Impostazioni             |                              | 3                                                                                                    |          |   |      |         |                                        |
| III IO List              |                              | Controllo Wifi                                                                                                    |          |   |      |         |                                        |
| Aiuto                    |                              | Cancellare                                                                                                    | Salvare  |   |      |         |                                        |
| [→ Logout                |                              | No. of the second second secon |          | - |      |         |                                        |

### Usare un URL per assegnare una icona di controllo

Nel menu URL, puoi utilizzare il pulsante "Aggiungi nuovo URL" per creare un'icona di controllo da usare sul tablet, sul pc, etc.

Bisogna innanzitutto assegnare un nome all'icona di controllo.

Qui puoi anche specificare se controllare la disponibilità del WIFI locale per il controllo. Se la *condizione* WIFI è abilitata (*wifi Control*, vedi sopra) l'icona di controllo funzionerà solo nell'ambito della rete WIFI locale. Altrimenti, non assegnando tale limite si potrà controllare l'output da ovunque una connessione internet sia disponibile.

L'URL sarà immediatamente operativo, tasto sinitro del mouse per la verifica.

| Utente                     | Local name | Link                | Secondi | Controllo Wifi | Blocco | Operazioni |
|----------------------------|------------|---------------------|---------|----------------|--------|------------|
| cloudtest2022@ascglobal.eu | out1       | Door open PC button | 3       |                |        | 10         |

Gli URL esistenti possono essere editati e/o modificati. Possono essere anche immediatamente cancellati.

### Lista Eventi

Qui viene mostrata l'attività degli utenti/moduli via internet/connessione dati

|                          |                     |                            | MO Teszt 2022 |                                                         | cloudtest2022@ascglobal.eu<br>∎∎ ~ (19:53) [→ |
|--------------------------|---------------------|----------------------------|---------------|---------------------------------------------------------|-----------------------------------------------|
| A Pagina principale      | Cerca:              |                            |               |                                                         |                                               |
| II Dispositivo           |                     |                            |               |                                                         | Salvare in formato Excel                      |
| II Stati del dispositivo | Data e ora evento   | <ul> <li>Utente</li> </ul> | Uscita        | Evento                                                  |                                               |
| > Notifiche              | 2022-02-10 11:15:11 | cloudtest2022@ascglobal.eu | out1          | Comando inviato / Comando eseguito: 213.178.103.196     |                                               |
| 😁 Utenti                 | 2022-02-10 11:06:55 | cloudtest2022@ascglobal.eu | out1          | Comando inviato / Comando eseguito: 213.178.103.196     |                                               |
| I URLs                   | 2022-02-10 11:04:40 | cloudtest2022@ascglobal.eu | out1          | Controllo Url / Comando eseguito: Technical Support     |                                               |
| Evento                   | 2022-02-10 09:39:30 | cloudtest2022@ascglobal.eu | out1          | Comando inviato / Comando eseguito: 213.178.103.196     |                                               |
|                          | 2022-02-08 14:07:04 | cloudtest2022@ascglobal.eu | out1          | Comando inviato / Comando eseguito: 213.178.106.114     |                                               |
|                          | 2022-02-08 14:06:49 | cloudtest2022@ascglobal.eu | out1          | Comando inviato / Comando eseguito: 213.178.106.114     |                                               |
| III IO List              | 2022-02-03 13:47:31 | cloudtest2022@ascglobal.eu | out1          | Comando inviato / Comando NON eseguito: 213.178.106.114 |                                               |
| Aiuto                    | 2022-02-03 13:47:23 | cloudtest2022@ascglobal.eu | out1          | Comando inviato / Comando eseguito: 213.178.106.114     |                                               |
| [→ Logout                | 2022-02-03 13:45:00 | cloudtest2022@ascglobal.eu | out1          | Comando inviato / Comando NON eseguito: 213.178.106.114 |                                               |

In particoalre quando e quale utente ha controllato l'uscita. list when and which user controlled the output. Tale lista si puo' esportare in un file di excel.

19

### Configurazione

Informazioni sul dispositivo tramite questo menu.

### Informazioni

Qui le informazioni disponibili in merito al modulo dipendono dal livello di autorizzazione

| Informazioni         |                     | Title: Nome modulo                                          |
|----------------------|---------------------|-------------------------------------------------------------|
| mormazioni           |                     | MAC: Identificativo MAC                                     |
| Titolo:              | MO Teszt 2022       | IMEI: Identificativo IMEI                                   |
|                      |                     | Serial number: numero seriale univoco per i moduli – NON si |
| MAC:                 | 869640059870199     | applica al MultiOne GSM                                     |
| 0.1.1.1.1.1.1        |                     | Date of creation: data di registrazione                     |
| Codice IMEI:         |                     | Last client login date: Data ultimo Login                   |
| Serial number:       |                     | Date of last issued command: Data ultimo controllo output   |
| Data creazione:      | 2022-01-11 10:04:31 |                                                             |
| Login :              | 2022-02-11 09:31:02 |                                                             |
| Data ultimo comando: | 2022-02-10 11:15:11 |                                                             |

### Invio Comando (riavvio)

Dopo aver premuto il pulsante, attendere il riavvio del modulo e la connessione al network

| Comando inviato       |  |
|-----------------------|--|
| C Riavvio modul (PIC) |  |

### Lista IO

Nell'elenco IO possiamo modificare l'output e i nomi degli input, possiamo controllare l'output e possiamo specificare il tempo di apertura dell'output in secondi. Tempo massimo impostabile: 65.535 secondi. Questa voce di menu può essere utilizzata per controllare dispositivi multi-uscita e moduli IP, ma ovviamente può essere utilizzata anche per configurare il modulo GSM MultiOne.

#### Aiuto

Sono disponibili video di auto apprendimento: verranno completati ed aggiornati a breve.

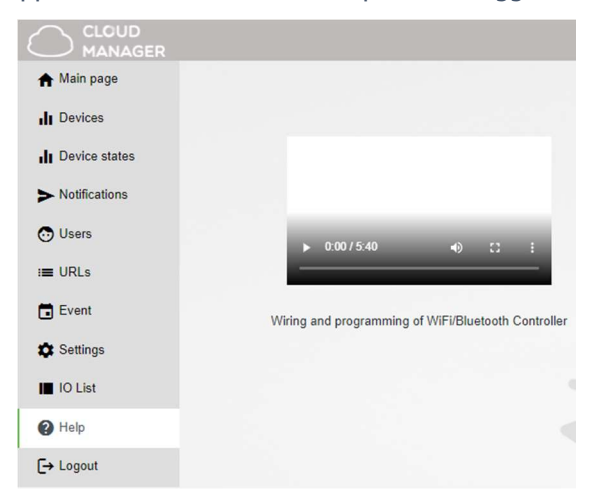

### **Comandi SMS**

| Command  | Format                                                                  | Function                                            | Example                          | Reply SMS                                                                                           |
|----------|-------------------------------------------------------------------------|-----------------------------------------------------|----------------------------------|----------------------------------------------------------------------------------------------------|
| INFO     | <password>INFO</password>                                               | Richiesta stato                                     | 1234INFO                         | IN1: On Out1: off Network: 5<br>Date: 11.45 31/01/2022<br>IMEI: 862950024571179<br>SW: 03.4 HW: 077 |
| SMSTEL   | < password >SMSTEL= <phone number="">*</phone>                          | Numero di telefono da avvisare                      | 1234SMSTEL=+36701234567*         | Stored: 1 Error: 0 V3.1                                                                             |
| SMSTEXT  | < password >SMSTEXT= <text>*</text>                                     | Testo del messaggio SMS                             | 1234SMSTEXT=The door is open*    | Stored: 1 Error: 0 V3.1                                                                             |
| ADD      | < password >ADD<br>=<3 posizione del numero><br>=< numero telefonico >* | Aggiunta numero di telefono per<br>controllo uscita | 1234ADD=001=+36301234567*        | Stored: 1 Error: 0 V3.1                                                                             |
| DEL      | < password >DEL<br>=<3 indicazione della posizione >                    | Cancella re numero telefonico                       | 1234DEL=001                      | Stored: 1 Error: 0 V3.1                                                                             |
| SMSPIN   | < password >SMSPIN= <nuova password=""></nuova>                         | Modifica codice di sicurezza                        | 1234SMSPIN=5678                  | Stored: 1 Error: 0 V3.1                                                                             |
| REDIR    | < password >REDIR= <numero telefonico=""></numero>                      | Reinvio SMS al numero indicato                      | 1234REDIR=+36301234567           | Stored: 1 Error: 0 V3.1                                                                             |
|          | Funzione inoltro SMS disabilitata                                       | 1234REDIR=D                                         | 1234REDIR=D                      | Stored: 1 Error: 0 V3.1                                                                             |
| MONOTIME | < password >Monostabile= <tempo></tempo>                                | Controllo monostabile                               | 1234MONOTIME=010                 | Stored: 1 Error: 0 V3.1                                                                             |
| RESTART  | < password >Riavvio                                                     | Riavvio del modulo                                  | 1234RESTART                      | Stored: 1 Error: 0 V3.1                                                                             |
| CLOUD    | <password>CLOUD=<apn>*</apn></password>                                 | Registrazione del moduo sul cloud                   | 1234CLOUD=internet.vodafone.net* | Cloud accettato<br>I/869640059868170                                                                |
| CLOUD    | <password>CLOUD=*</password>                                            | Cancella registrazione al cloud                     | 1234CLOUD=*                      | Nessun messaggio di<br>conferma                                                                     |

Se il modulo riceve più comandi in un SMS nella sua risposta dopo Stored conteggerà i comandi eseguiti, dopo Error conterà i comandi non eseguiti. I comandi INFO e RESTART non possono essere accoppiati nello stesso SMS.

Alla registrazione del modulo cloud è necessario utilizzare le impostazioni APN del provider di rete della scheda SIM. Puoi vedere solo un esempio nella tabella.

# Disposizione dei DIP switch

| Switch | ON                                   | OFF                                        |
|--------|--------------------------------------|--------------------------------------------|
| 1.     | Output bistabile                     | Output monostabile                         |
| 2.     | Input Norm Chiuso di default         | Input NO (Norm Aperto) di default          |
| 3.     | Evento Input abilita chiamata vocale | Evento input disabioita chiamata vocale    |
| 4.     | Controllo Output senza Id chiamante  | Controllo Output SOLO tramite ID chiamante |

# Dettagli Tecnici

| Power supply of the GSM module | 12-24 V VAC or 10-35VDC                               |
|--------------------------------|-------------------------------------------------------|
| Consumo Standby                | 12V@25mA/700mA                                        |
| Consumo massimo                | 24V@15mA/350mA                                        |
| Rage operativo                 | -20 - +50 °C                                          |
| Output carica massima          | max. 230V@5A                                          |
| Modulo GSM                     | SIMCOM 800C (2G)                                      |
| Modulo                         | SMA connettore                                        |
| Frequenze GSM                  | GSM 850 / EGSM 900 / DCS 1800 / PCS 1900 (Multi-Band) |
| Dmensioni modulo GSM           | 59 x 53 x 21 mm                                       |
| Dimensione imballo             | 132 x 128 x 32 mm                                     |